## WindowsUpdateの確認方法について

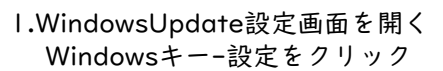

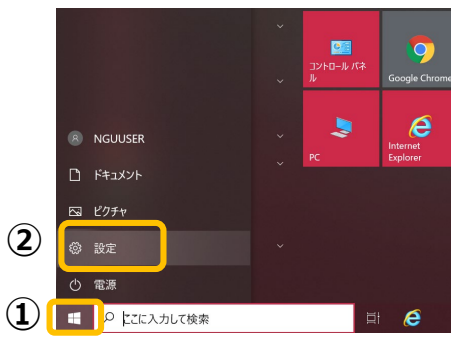

## 2.Windowsの設定画面の下の方にある「更新とセキュ リティ」を開く

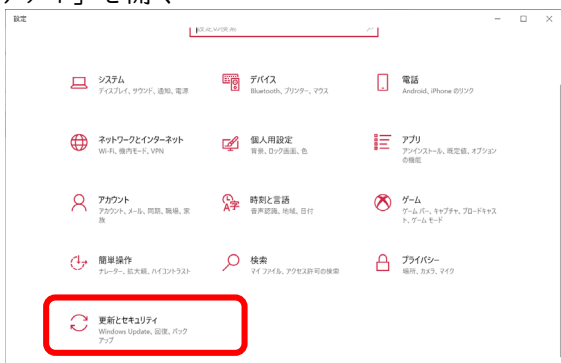

## 3.更新プログラムの有無を確認する※過去の更新状況によって表示が変わります

|                                                                                                    |                                                                                                    |                                                                                                    | 動する」ボタンが表示されている場合                                                                                                    |  |
|----------------------------------------------------------------------------------------------------|----------------------------------------------------------------------------------------------------|----------------------------------------------------------------------------------------------------|----------------------------------------------------------------------------------------------------|--|
|                                                                                                    |                                                                                                    | ※「今                                                                                                    | ♪すぐ再起動する」の場合は①②の操作は不要で                                                                                                    |  |
| ①ダウンロー                                                                                                    | ドボタンまたは「ダウンロード                                                                                                    | ②ダウンロード・イ                                                                                                    | ンストールには時間がかかる場合が                                                                                                    |  |
| してインス                                                                                                    | トール」をクリック                                                                                                    | あります 雪酒や                                                                                                    | ネット接続が切断されたいように注                                                                                                    |  |
|                                                                                                    | ×                                                                                                    | 6) かより。 电小い                                                                                                    | ホノー設施なり間にもなくように圧                                                                                                    |  |
|                                                                                                    | Windows Update                                                                                                    | 尽してくたさい。                                                                                                    |                                                                                                    |  |
| 設定の検索の                                                                                                    | *一部の設定は組織によって管理されています                                                                                                    | 構成されている更新ポリシーを表示                                                                                                    | T.                                                                                                    |  |
| 更新とセキュリティ                                                                                                    | 構成されている更新ポリシーを表示                                                                                                    |                                                                                                    | 1,                                                                                                    |  |
| C Windows Update                                                                                                    | 利用 印 能な 更新 ノ ロク フム<br>最終 チェック 日時: 今日、11:15                                                                                                    | 利用可能な更新                                                                                                    | プログラム                                                                                                    |  |
| 山 配信の最適化                                                                                                    | 2020-04 x64 ベース システム用 Windows 10 Version 1909 の累積更新プログラム (KB4549951)<br>状態: ダウンロード待ち                                                                                                    | 最終チェック日時:今日                                                                                                    | 1、11:15                                                                                                    |  |
| Windows セキュリティ                                                                                                    | 更新プログラムをダウンロードする準備ができました                                                                                                    | 2020-04 x64 ベース システム用 V                                                                                                    | Windows 10 Version 1909 の累積更新プログラム (KB4549951)                                                                                                    |  |
| ↑ バックアップ                                                                                                    | ダウンロード                                                                                                    | 状態: インストール中 - 16%                                                                                                    |                                                                                                    |  |
| トラブルシューティング                                                                                                    | オプションの更新プログラムがあります                                                                                                    |                                                                                                    | 9                                                                                                    |  |
| 凸 回復                                                                                                    | <ul> <li>2020-04 x54 ベース システム用 Windows 10 Version 1909 の累積更新プログラム (KB4550945)</li> <li>ダウンロードレビインストール</li> </ul>                                                                                                    | オブションの更新プログラムカ                                                                                                    | 「あります」                                                                                                    |  |
| ⊘ ライセンス認証                                                                                                    |                                                                                                    | • 2020-04 x64 ベース システム用                                                                                                    | Windows 10 Version 1909 の累積更新プログラム (KB4550945)                                                                                                    |  |
| <u> </u> デバイスの検索                                                                                                    | ・受利フロクラムセラランロートするように、エーンーに示めつれよう。たたし、うさがは Windows ビスムースに<br>実行するために必要な更新プログラムは、自動的にダウンロードされます。                                                                                                    |                                                                                                    |                                                                                                    |  |
| 開 開発者向け                                                                                                    |                                                                                                    |                                                                                                    |                                                                                                    |  |
| ③「今すぐ再起動する」ボタンが出たら      ④「最新の状態です」と表示されるまでダウンロード・                                                                                                    |                                                                                                    |                                                                                                    |                                                                                                    |  |
| -                                                                                                    |                                                                                                    |                                                                                                    |                                                                                                    |  |
| クリックして                                                                                                    | PCを再起動する                                                                                                    | インストールを                                                                                                    | 実行する                                                                                                    |  |
| <u>クリックして</u><br>← ≋≭                                                                                                    | 「PCを再起動する                                                                                                    | インストールを                                                                                                    | ·実行する<br>- □ ×                                                                                                    |  |
| クリックして<br>← ≋<br>⋒ *-4                                                                                                    | SPCを再起動する<br>Windows Update                                                                                                    | インストールを<br>← 脳定<br>☆ ホーム                                                                                                    | 実行する<br>Windows Update                                                                                                    |  |
| クリックして<br>← ##<br>の ホーム<br>しまつ快赤 の                                                                                                    | SPCを再起動する<br>Windows Update<br>                                                                                                    | インストールを<br>← 薬定<br>会 ホーム<br>」 設定の検索 ♪                                                                                                    | 実行する<br>- ロ ×<br>Windows Update<br>                                                                                                    |  |
| クリックして<br>← ##<br>◎ ホーム<br>②定の検索 ♪<br>更新とセサュリティ                                                                                                    | PCを再起動する     - ロ ×     Windows Update                                                                                                    | インストールを<br>← 崩定<br>☆ ホーム<br>注定の除素 ♪<br>更新とセキュリティ                                                                                                    | 実行する<br>- ロ ×<br>Windows Update<br>                                                                                                    |  |
| クリックして<br>← BEE<br>@ 赤-ム<br>注意の映曲<br>戸<br>更新たせキュリティ<br>こ Windows Update                                                                                                    | PCを再起動する           * Mindows Update           * - 島の設なは間によって確認れています           構成れている実際が少く主条           デー           アを動が必要です           ドミペックパイスは、アジャイプ接続から用意味られます。                                                                                                    | インストールを<br>← 副本<br>☆ ホーム<br>設定の除物 ♪<br>更新とセキュリティ                                                                                                    | 実行する - □ × Windows Update - ■ ● ● ■ ● ● ■ ◎ ◎ ☆ □ ○ ○ ○ ○ ○ ○ ○ ○ ○ ○ ○ ○ ○ ○ ○ ○ ○ ○                                                                                                    |  |
| クリックして<br>← BEE<br>@ ホーム<br>設定の物面 ♪<br>更新とせキュリティ<br>こ Windows Update<br>血 紀像の最後化                                                                                                    | PCを再起動する           ・回る芝は国際にって開始れています<br>地域われている芝都的シーを表示           ・回る芝は国際にって開始れています<br>地域われている芝都的シーを表示           ・回る芝は国際につく開始が必要です<br>お思いがパクは、297 /738 (RM Art Ballen Fall)           ・回るジョンジョンパクシューン           ・回る芝は国際につく開始に用いたのでのごろうごろう           ・回るジョンジョン           ・回るジョン           ・回るジョン                                                                                                    | インストールを<br>← 副本<br>☆ ホーム<br>設定の映物 ♪<br>更新とセキュリティ<br>ご Windows Update                                                                                                    | 実行する<br>- ロ X<br>Windows Update<br>- 邮の設定掲載によって観察れています<br>構成されている支援新リン・を表示<br>説 最新の状態です<br>最新の状態です<br>最新の状態です<br>最新の状態です<br>最新の状態です<br>異新石灯うLuのチェック                                                                                                    |  |
| クリックして<br>← BEZ<br>命 赤-ム<br>設定の映楽 ♪<br>更新とせキュリティ<br>ご Windows Update<br>血 紀像の最後化<br>♥ Windows セキュリティ                                                                                                    | PCを再起動する           ・ 物の設式は開によって埋むれています<br>構成されている実常ポジン・を表示           ・ 動の設式は開によって埋むれています<br>構成されている実常ポジン・を表示           ・ 利益数が必要です<br>時にのがくびは、アジャイが開始に再起転されます。           ・ 同差数が必要です<br>時にのがくびは、アジャイが開始に再起転されます。           ・ 回 本美のの場面・           ・ の 空気構築をの場面・           ・ すて用品類素です<br>の て利益のです。           ・ すて用品類素です。           ・ の 空気構築の           ・ すて用品類素です。           ・ すて用品類素です。           ・ すて用品類素です。           ・ の 空気構築を加くための           ・ すて用品類素です。           ・ の 空気振気素の           ・ の 空気振気気素の           ・ の 空気振気気素です。           ・ の 空気振気素の           ・ の 空気振気気素の           ・ の 空気振気気素の           ・ の 空気振気気をついます。           ・ の 空気振気気がないます。           ・ の 空気振気気をついます。           ・ の 空気振気気をついます。           ・ の 空気振気気がないます。           ・ の 空気振気気をついます。           ・ の 空気気気気気気気のの           ・ の 空気気気気気気気気気気気気気気気気気気気気気気気気気気気気気気気気気気気                                                                                                    | インストールを<br>← 副定<br>☆ ポーム<br>型定の映物 /2<br>更新とセキュリティ<br>ご Windows Update<br>▲ 配信の最近化                                                                                                    | <ul> <li>実行する</li> <li>Windows Update</li> <li>*-mo没定组網によって管空れています<br/>構成されている支援がリントを表示</li> <li>最新のソ生産示</li> <li>最新の状態です<br/>最新ないて2日時、今日、1450</li> <li>実新プログラムのチェック</li> <li>実新プログラムのチェック</li> </ul>                                                                                                    |  |
| クリックして<br>← #定<br>命 ホーム<br>酸型の物物                                                                                                    | PCを再起動する           ・ Model           ・ Model                                                                                                    | インストールを<br>← 画定<br>☆ ポーム<br>型面の映物 ♪<br>更新とセキュリティ<br>ご Windows Update<br>▲ 配信の最適化<br>♥ Windows セキュリティ                                                                                                    | <ul> <li>実行する</li> <li>Windows Update</li> <li>*- #80段定組織によって間違れています<br/>構成されている互動ポリン-を表示</li> <li>最新の火地です<br/>最新ない火地です<br/>最新ないタフロ時: 今日, 1450</li> <li>更新プログラムをデックロートするように、ユーザーに求められます、ただし、引き続き Windows をスムーズに<br/>実行するために必要な更新プログラムは、自動的にダウンロードされます。</li> </ul>                                                                                                    |  |
| クリックして<br>← #定<br>命 ホーム<br>設定の映物                                                                                                    | PCを再起動する           ・ Monows Update           ・ Monows Update                                                                                                    | <ul> <li>インストールを</li> <li>☆ 認定</li> <li>☆ ホーム</li> <li>設定の映像</li> <li>② Windows Update</li> <li>△ 配信の最適化</li> <li>♥ Windows Update</li> <li>不 パックアップ</li> </ul>                                                                                                    | <ul> <li>実行する</li> <li>Windows Update</li> <li>- 回 ×</li> <li>Windows Update</li> <li>- ●の設定組織によって置きれています<br/>構成されている実態がリン・を表示</li> <li>● 最新の火艦です<br/>最新の火艦です<br/>最新の火艦です</li> <li>● 最新の火艦です</li> <li>● 最新の火艦です</li> <li>● 最新の火艦です</li> <li>● 取がしづちんのチェッジ</li> <li>・実所プログラんのチェッジ</li> <li>・実所プログラんなチッシロートするように、ユーザーに求められます、ただし、引き続き Windows をスムーズに<br/>実行するために必要な変更新プログラムは、自動的にダウンロードされます。</li> <li>● 更新を 7 日間一時停止</li> </ul>                                                                                                    |  |
| クリックして<br>← #定<br>命 赤-ム<br>設定の検索 ♪<br>更新とせキコジティ<br>C Windows Update<br>点 紀信の意識化:<br>♥ Windows セキコジティ<br>주 パックアップ<br>♪ トラブルシューティング<br>益 回復                                                                                                    | PCを再起動する           ・ Mondows Update           ・ Mondows Update           ・ Mondows Updat                                                                                                    | <ul> <li>インストールを</li> <li>☆ ホーム</li> <li>② ボーム</li> <li>③ 並の除意 </li> <li>② Windows Update</li> <li>△ 配信の最適化</li> <li>♥ Windows セキュリティ</li> <li>〒 パックアップ</li> <li>ジ トラブルシューティング</li> </ul>                                                                                                    | <ul> <li>実行する</li> <li>Windows Update</li> <li>*- BoggztallingLa-cて智愛されています<br/>構成されている実施がリン-を表示</li> <li>展新の以外態です<br/>量積チェック日時:今日、1450</li> <li>更新プログラムをプリロートするように、ユーザーに求められます。ただし、引き続き Windows をスムーズに<br/>実行するために必要な変更新プログラムは、自動的にダウンロードされます。</li> <li>ア 更施さ7日間一時停止<br/>(File パプシコンと特徴した、一時や止期後を変更します)</li> </ul>                                                                                                    |  |
| クリックして<br>← #定<br>命 赤-ム<br>設定の映物 ♪<br><b>E転とせキリジイ</b><br>C Windows Update<br>血 紀信の意識化<br>♥ Windows セキリジイ<br>干 パックアップ<br>♪ トジブルシューティング<br>凸 回敗<br>② シイセンス認証                                                                                                    | PCを再起動する           ・ Dの次はは開によって実現されています。<br>現式れている実態が少してまた。           ・ Dの次はは開によって実現されています。<br>現式れている実態が少してまた。           ・ Dの次はは開によって実現されています。           ・ Dの次はは開によって実現されています。           ・ Dの次はは開によって実現されています。           ・ Dの次はは、20%って利用がにのかかり、           ・ のかえのより、           ・ のかえのより、           ・ のかえのより、           ・ のかえのより、           ・ のかえのより、           ・ のかっしていていろし、           ・ 2020-04 Mad ペース システム Mindows 10 Version 1909 の思想更新プログラム (RB4550945)           ・ クランロードしていろし、           ・ 2020-04 Mad ペース システム Mindows 10 Version 1909 の思想更新プログラム (RB4550945)           ・ 2020-04 Mad ペース システム Mindoom 10 Version 1909 の思想更新プログラム (RB4550945)           ・ クランロードしていろし、           ・ 空間が口がられる グランロードレス イントン           ・ 同能的に がりつードスキン た、 - 11 使能表 Windows モンムーズ に 実行するたのに、 会びる 受賞の更常力でう しよう きいのの アンロードスキン たままま。                                                                                                    | <ul> <li>インストールを</li> <li>☆ ##</li> <li>☆ ポーム</li> <li>② ボの焼素</li> <li>② Windows Update</li> <li>△ N(mows Update</li> <li>△ N(mows</li></ul>                                                                                                    | <ul> <li>実行する。</li> <li>ー ロ ×</li> <li>Windows Update         <ul> <li>・ Mo没定组織によって智愛されています<br/>構成されている実施ポリシーを表示</li> <li>・ 通知の状態です<br/>量焼チェック日時・今日、1450</li> <li>・ 要新プログラムをプリロートするように、ユーザーに求められます。ただし、引き続き Windows をスムーズに<br/>実行するために必要な変新プログラムは、自動的にダウソロードされます。</li> <li>・ アクティントするたちに、ユーザーに求められます。ただし、引き続き Windows をスムーズに</li> <li>・ 変新プログラムでも知って、一時や上開体を変更します</li> <li>・ アクティント制備の変更<br/>限定は 400 0% 17:00 まで</li> </ul> </li> </ul>                                                                                                    |  |
| クリックして<br>← #定<br>命 赤-ム<br>設定の映索 ♪<br>更新とせキュリティ<br>こ Windows Update<br>血 紀信の参選化<br>● Windows セキュリティ<br>주 パックアップ<br>ク トラブルシューラィング<br>凸 回版<br>◎ ライセンス認証<br>ム デイパンの映索                                                                                                    | PCを再起動する                                                                                                    | <ul> <li>インストールを</li> <li>※</li> <li>※</li> <li>%</li> <li>%</li> <li< td=""><td>実行する         * Windows Update         * 小師吸渡は組織によって智慧されています         * 小師吸渡は組織によって智慧されています         * 「「」」」」         ● 「「「」」」         ● 最新の北外地です         ● 最新の北外地です         ● 取用の灯与んのチロック         ● 実所すび与んのチロック         ● 「「」「「「」」」         ● 変形などうり、「「「「」」         ● アメリートするように、ユーザーに未知られます。ただし、引き続き Windows をえムースに         ● 変形などうしたもいし、二、一時止用原を変更します         ● アメリート時間の変更         ※ 日間 一時 #4         ※ 日間 一時 #4         ※ 日間 一時 #4         ※ 「「」 アメリート時間の変更         ※ 日間 一時 #4         ※ 行うびったり 「」であます。         ● アメリートの目的を注意         ※ 日間 一時 #4         ※ 「「」 なるの」」         ※ 「」 アメリートの目的を注意         ※ 「」 アメリートの目的できを、         ※ 「」 アメリートの目的できを、         ※ 「」 アメリートの目的できを、         ※ 「」 アメリートの目的できを、         ※ 「」 アメリートの目前のできを、         ※ 「」 アメリートック」」 「「、         ※ 「」 アメリートック」 「、         ※ 「」 「」 「、         ※ 「」 「、         ※ 「」 「、         ※ 「」 「、         ※ 「」 「 、         ※ 「」 「 、         ※ 「」 「 、         ※ 「 」 、         ※ 「」 、         ※ 「」 、</td></li<></ul> | 実行する         * Windows Update         * 小師吸渡は組織によって智慧されています         * 小師吸渡は組織によって智慧されています         * 「「」」」」         ● 「「「」」」         ● 最新の北外地です         ● 最新の北外地です         ● 取用の灯与んのチロック         ● 実所すび与んのチロック         ● 「「」「「「」」」         ● 変形などうり、「「「「」」         ● アメリートするように、ユーザーに未知られます。ただし、引き続き Windows をえムースに         ● 変形などうしたもいし、二、一時止用原を変更します         ● アメリート時間の変更         ※ 日間 一時 #4         ※ 日間 一時 #4         ※ 日間 一時 #4         ※ 「「」 アメリート時間の変更         ※ 日間 一時 #4         ※ 行うびったり 「」であます。         ● アメリートの目的を注意         ※ 日間 一時 #4         ※ 「「」 なるの」」         ※ 「」 アメリートの目的を注意         ※ 「」 アメリートの目的できを、         ※ 「」 アメリートの目的できを、         ※ 「」 アメリートの目的できを、         ※ 「」 アメリートの目的できを、         ※ 「」 アメリートの目前のできを、         ※ 「」 アメリートック」」 「「、         ※ 「」 アメリートック」 「、         ※ 「」 「」 「、         ※ 「」 「、         ※ 「」 「、         ※ 「」 「、         ※ 「」 「 、         ※ 「」 「 、         ※ 「」 「 、         ※ 「 」 、         ※ 「」 、         ※ 「」 、 |  |
| クリックして     レズ     レズ     ・     レズ     レズ | C を 再起動する     C を 再起動する     C を 再起動する     C を 再起動する     C を 再起動する     C を 再起動する     C を 再起動する     C を 予加     C を 予加     C を  | <ul> <li>インストールを</li> <li>※</li> <li>※</li> <li>ホーム</li> <li>※</li> <li>※</li> <li>※</li> <li>※</li> <li>Windows Update</li> <li>※</li> <li>※</li> <li> </li></ul> <li> <ul> <li>※</li> <li>※</li> <li>※</li> <li> <li></li></li></ul></li>                                                                                                    | <ul> <li>実行する。</li> <li>マロンメ</li> <li>Windows Update</li> <li>* Mogget組織によって確認されています<br/>構成されています。</li> <li>(1) の見かいた思す</li> <li>(1) の見かいた思す</li> <li>(1) の見かいた思す</li> <li>(1) の見かいた思す</li> <li>(1) の見かいた思す</li> <li>(1) の見かいた思す</li> <li>(1) の見かいた思す</li> <li>(1) の見かいた思す</li> <li>(1) の見かいた思う</li> <li>(1) の見かいた思う</li> <li>(1) の見かいた思う</li> <li>(1) の見かいた思う</li> <li>(1) の見かいた思う</li> <li>(1) の見かいた思う</li> <li>(1) の見からいた思う</li> <li>(1) の見からいた思う</li> <li>(1) の見からいた思う</li> <li>(1) の見からいたいた思う</li> <li>(1) の見からいたいた思う</li> <li>(1) の見からいたいた思う</li> <li>(1) の見からいたいた思う</li> <li>(1) の見からいたいた思う</li> <li>(1) の見からいたいた思う</li> <li>(1) の見からいたいた思う</li> <li>(1) の見からいたいた思う</li> <li>(1) の見からいたいた思う</li> <li>(1) の見かいたいた思う</li> <li>(1) の見からいたいた思う</li> <li>(1) の見かんかいた思う</li> <li>(1) の見かんかいたいたいたいたいたいたいたいたいたいたいたいたいたいたいたいたいたいたい</li></ul>                                                                                                    |  |
| クリックして     レズ     レズ     ・     レズ     レズ | Comparing and a second and a second and a second and a second and a second and a second and a second and a second and a second and a second a second | <ul> <li>インストールを</li> <li>☆ #元</li> <li>② ポーム</li> <li>③ ポーム</li> <li>③ ボーム</li> <li>③ ボーム</li> <li>○ Windows Update</li> <li>△ Elinの最適化</li> <li>♥ Windows U节ユリティ</li> <li>주 パッワアップ</li> <li>◇ トラブルシューティング</li> <li>△ 回夜</li> <li>② テイセンス器証</li> </ul>                                                                                                    | <ul> <li>実行する</li> <li>・ いの次は組織によって確認されています<br/>協会れている支援者がリントを表す</li> <li>・ 単の次は組織によって確認されています<br/>協会れている支援者がリントである。</li> <li>・ 単数パログラムを考めています</li> <li>・ 単数パログラムを方つ20-ドするよがに、ユーザーに求められます。ただい、引き続き Windows をスムースだ<br/>度可なために必要な変新プログラムは、自動的にダウンロードされます。</li> <li>・ ● 野飯 ケロ 日面 - 時後<br/>間様でオンゴーに登録した、一時時上期向を変更します</li> <li>・ ● アダイパ目的の支援<br/>度互は 200 から・1700 まで</li> <li>・ ● アダイパ目的の支援<br/>アガイスにつえ1-しまれている支援市プログラムを表示する</li> <li>・ ● ア新の原因を表示する<br/>アパイスにつえ1-しまれている支援市プログラムを表示する</li> </ul>                                                                                                    |  |

念のため「更新プログラムのチェック」を実行し、 最新の状態になっているか確認する

| ÷  | 設定             | - 🗆 ×                                                                                          |
|----|----------------|------------------------------------------------------------------------------------------------|
| ŵ  | 木-ム            | Windows Update                                                                                 |
| 1  | 定の検索の          | *一部の設定は組織によって管理されています<br>構成されている更新ポリシーを表示                                                      |
| 更新 | 所とセキュリティ       | 「ス」最新の状態です                                                                                     |
| C  | Windows Update | ▲ 最終チェック日時:今日、14:50                                                                            |
| 直  | 配信の最適化         | 更新プログラムのチェック                                                                                   |
| ¢  | Windows セキュリティ | *更新プログラムをダウンロードするように、ユーザーに求められます。ただし、引き続き Windows をスムーズに<br>実行するために必要な更新プログラムは、自動的にダウンロードされます。 |
| Ť  | バックアップ         | ④ 更新を7日間一時停止                                                                                   |
| P  | トラブルシューティング    | 「詳細オブション」に移動して、一時停止期間を変更します                                                                    |
| 2  | 回復             | アクティブ時間の変更         現在は 8:00 から 17:00 まで                                                        |
| Ø  | ライセンス認証        | 更新の履歴を表示する<br>デバイスにインストールされている更新プログラムを表示する                                                     |
| 占  | デバイスの検索        |                                                                                                |
| 14 | 開発者向け          | 320300 36281 3 × 1.1 - 1.1 - 1.1 - 382 95                                                      |

## WindowsUpdateは少なくても<u>毎月1回</u>行われ ます。

長期間更新をしないと、パソコンを安全に使 用できなかったり動作が遅くなったりするこ とがありますのでこまめに更新するようにし ましょう。